# オンラインアクティベーションの手引き

4D v19/v20

概要

このドキュメントでは、オンラインアクティベーションの方法を説明します。

オンラインアクティベーションは、4D を利用するマシンがインターネットに接続されていて、 セキュリティ設定による影響などの問題がない場合に使用します。オンラインアクティベー ションができない環境では、インターネットに接続された別のマシンを介して、オフライン アクティベーションにより間接的にアクティベーションを完了させることができます。

オフラインアクティベーションの方法については別に「オフラインアクティベーションの手引き」 がございます。

# はじめに

.....

アクティベーションとは、4D を使用するマシンと 4D のリンクを登録する作業です。 アクティベーションをおこなうと、リンクしたマシン上で 4D を使えるようになります。 このリンクはそのマシン、および 4D 社が管理するデータベースに登録されます。

アクティベーションには、オンラインアクティベーション と オフラインアクティベーションの 2種類があります。

- オンラインアクティベーション: 4D を使用するマシンがインターネットに接続されている場合に、そのマシンから 直接アクティベーションをおこないます。
- オフラインアクティベーション: オンラインアクティベーションがおこなえない場合に、インターネットに接続された 別のマシンを介してアクティベーションをおこないます。
  4D を使用するマシンとのあいだでファイルのやりとりが必要です。

どちらのアクティベーションが適しているかを下記のガイドで確認しましょう。

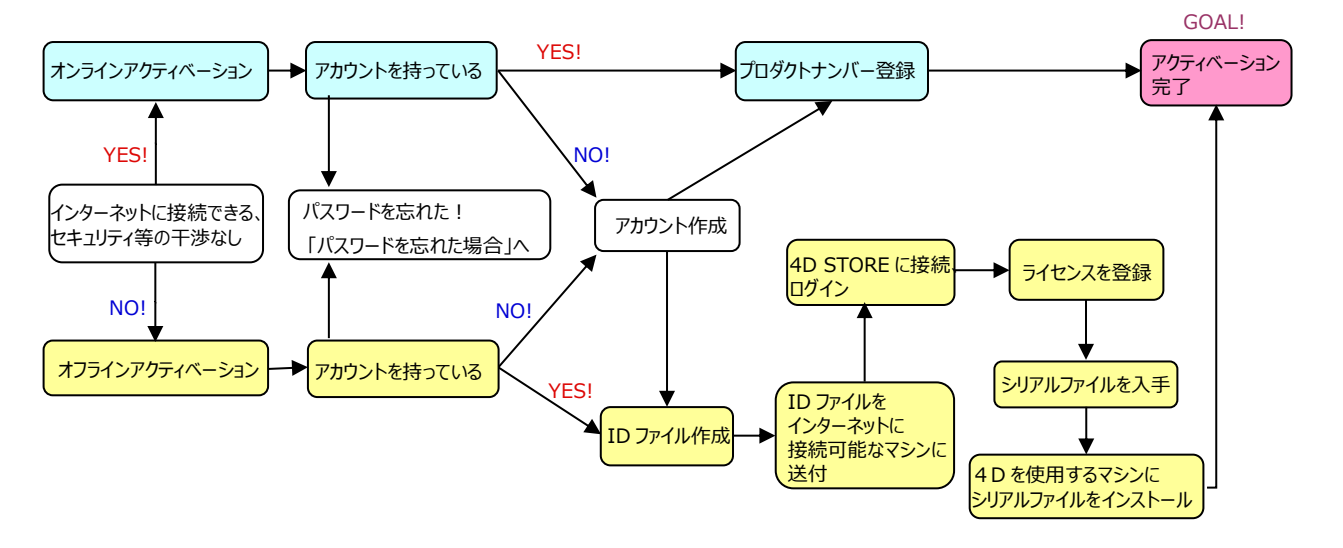

このドキュメントでは、4D アカウントの作成方法も含めて説明しています。 すでにアカウントをお持ちのかたや、登録用サイトにログインしたことのあるかたは、 新たにアカウントを作成する必要はありません。

# オンラインアクティベーションの手順

準備

オンラインアクティベーションを開始するには以下が必要です。

- インターネット接続された、4D を使用するマシン(4D をインストールしておきます)
- 4Dアカウント(ない場合は、<u>https://jp.4d.com</u>より新規アカウントを作成ください)
- ご購入時に 4D社より連絡している、製品のプロダクト番号

# 作業

#### 1.4D を使用するマシンで 4D を起動

4D を使用するマシンで 4D を起動し、ヘルプメニューから「ライセンスマネージャー...」を選択します。

注: ライセンスを初めて登録する場合は、ライセンスダイアログが表示されます。内容を お読みいただき、了承いただけるなら「同意する」ボタンをクリックしてください。

#### 2. 「オンラインアクティベーション」を選択

|        |           | ライセ         | 2ンス管理              |            |     |
|--------|-----------|-------------|--------------------|------------|-----|
| 4      | 効なライセンスフ  | †ンラインアクティ   | ペーション オフラ・         | インアクティペー   | V=V |
| アクティペー | ションを行うには、 | あなたの 4D アカウ | ントが必要です。           |            |     |
|        | I<br>パス   | E-mail      |                    |            |     |
|        |           | <u>13</u>   | <u>ワードをお忘れです</u> ; | <u>bv?</u> |     |
|        |           |             |                    |            |     |
|        |           |             |                    |            |     |
|        |           |             |                    |            |     |
|        |           |             |                    |            |     |
|        |           |             |                    |            |     |
|        |           |             |                    |            |     |
|        |           | < 戻る        | 次へ >               |            |     |

「電子メールアドレス」と「パスワード」を入力して、「次へ」ボタンをクリックします。

※ パスワードを忘れた場合は「パスワードをお忘れですか?」をクリックし、ご登録の電 子メールアドレスを入力します。パスワードリセット用のリンクが norply@4d.com よりメ ールで送信されます。リンク先へアクセスして、パスワードを変更してください。

注意!リンクには有効期限があります。経過してしまった場合は再度「パスワードを忘れた場合」から手続きをおこなってください。

# 3. プロダクトナンバー入力

まず最初にメインライセンス(サーバーライセンスなど)のプロダクト番号を入力し、「次へ」をクリ ックします。 ※ 番号を一気にコピーペーストすることが可能です。

| ライセンス管理                                   |
|-------------------------------------------|
| (有効なライセンス) オンラインアクティペーション オフラインアクティペーション) |
| vスNumber入力                                |
|                                           |
| ライセンスNumberは製品購入時にお届けしています。               |
| Licence Number:                           |
|                                           |
|                                           |
|                                           |
|                                           |
|                                           |
|                                           |
|                                           |
|                                           |
|                                           |
|                                           |

# 4. 登録完了

これで製品のアクティベーションが完了しました。 「有効なライセンス」のタブに、アクティベーションされたライセンスが表示されているのを確認 します。

- ※ 4Dv15までは、購入ライセンスごとにアクティベーションをおこなう必要があります。メインラ イセンスに従属する追加クライアントや Web 拡張などの拡張ライセンスを一つずつアクテ ィベーションします。
- ※ 4Dv16以降は、メインライセンス登録とともに、従属する拡張ライセンスの登録も完了します。

# 番号にエラーがあった場合

次のメッセージが表示された場合は入力されたプロダクトナンバーに間違いがあります。再度 正しく入力してください。

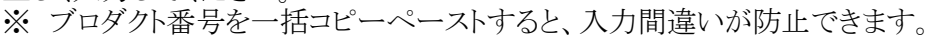

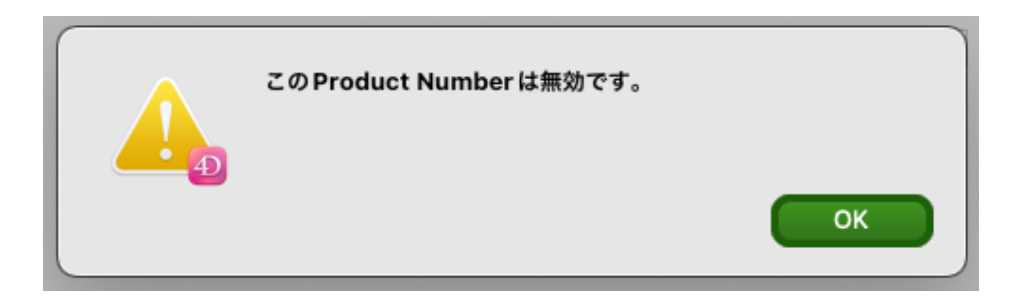